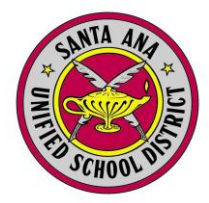

A los padres de: «FN» «LN» «AD» «CY»,«ST» «ZC»

Estimados padres o tutores de «FN» «LN»:

Los padres pueden ver el expediente de sus hijos y actualizar información mediante el Portal para Padres Aeries. Esta carta presenta la información necesaria para ingresar al Portal para Padres del Distrito. Por favor consulte las instrucciones e información en esta carta.

Luego de leer las instrucciones, visite la página de Internet del distrito en <u>www.sausd.us</u> En la página del distrito, del lado izquierdo bajo *Connect with SAUSD*, verá un ícono que dice **SAUSD Parents Connect**. Usará este enlace para entrar al Portal para Padres Aeries.

Se requiere la información siguiente antes de crear una cuenta en el Portal para Padres:

Cuenta de correo electrónico Número de teléfono válido, con código de área Número de estudiante: «ID» Código de verificación: «VPC»

1. Ingreso al sistema

Use la información de arriba para crear su Cuenta del Portal para Padres.

2. Para ver la información estudiantil

Una vez que ingrese al sistema, verá el expediente de su hijo/a. También podrá agregar o actualizar información, como dispositivos móviles y direcciones de correo electrónico.

3. Salir del sistema

Por favor asegúrese de salir del sistema (con la función "*log out*") y cierre el navegador de Internet cuando termine de usar el Portal para Padres del Distrito en una computadora pública (cualquier computadora que no esté en su propia casa). Si no cierra el navegador de Internet, la información personal de su hijo/a podría estar disponible a personas que usen la computadora después de usted.

4. Ayuda

Si tiene dificultades para crear su cuenta en el Portal para Padres Aeries o tiene alguna pregunta acerca de la asistencia de su hijo/a, favor de comunicarse con la escuela de su hijo/a. Los datos están en el sitio de Internet de la escuela.